# K-9mail (v5.010) の初期設定方法

設定を始める前に、お客様にお渡しさせていただきました『設定項目表』をご用意下さい。 ここでは、Android5.1.1 における、K-9mail(v5.010)での設定例をご案内致します。 その他のメールソフトにつきましては、それぞれのマニュアルをご確認下さい。 ※お使いの Android 端末や、搭載されている AndroidOS のバージョンによっては、一部画面が異なる場合がございます。

| 手順1                                                       |                                                                                                    |
|-----------------------------------------------------------|----------------------------------------------------------------------------------------------------|
| K-9mail を起動して下さい。                                         | K-9 Mail                                                                                                    |
| ※初めて K-9mail を起動させた場合は右の画面が表示されるため、【次へ】をタップし、手順4 へお進み下さい。 | <ul> <li>K-9 Mailへようこそ</li> <li>K-9 はAndroidにおける強力なフリーのメールクライア<br/>ントです。</li> <li>K-9で改良された機能:</li> <li>パグレポートや新機能の貢献、 puterrow management</li> <li>github.com/k9mail/k-9/ にお願いします。</li> <li>設定をインポート 次へ</li> </ul> |

手順2

| 『アカウント一覧』画面を表示して下さい。   | 🥾 アカウント一覧                        |
|------------------------|----------------------------------|
|                        | 統合フォルダ<br>統合フォルダの全メッセージ          |
|                        | <b>全メッセージ</b><br>検索可能フォルダの全メッセージ |
|                        |                                  |
|                        | Q, G, ĭ, + :                     |
| 受信トレイ等他の画面が表示されている場合は、 | く 浸 受信トレイ                        |
| 左上の 〈 をタップして下さい。       |                                  |
|                        |                                  |

#### 手順3

| 第777777777777777777777777777777777777 | 『アカウント一覧』画面で右下の + をタップして下さい。 | 🧸 アカウント一覧                        |
|---------------------------------------|------------------------------|----------------------------------|
| <b>全メッセージ</b><br>検索可能フォルダの全メッセージ      |                              | <b>統合フォルダ</b><br>統合フォルダの全メッセージ   |
|                                       |                              | <b>全メッセージ</b><br>検索可能フォルダの全メッセージ |
|                                       |                              |                                  |

#### 手順4

| 『電子メールセットアップ』画面で以下を入力して下さい。<br>【メールアドレス】 設定項目表の『メールアドレス』(お<br>客様にてメールアドレスを変更されている場合は、変更後の<br>メールアドレスを入力して下さい)<br>【パスワード】 設定項目表の『パスワード』(お客様にて<br>パスワードを変更されている場合は、変更後のパスワードを<br>入力して下さい) | <ul> <li>▲ 電子メールセットアップ</li> <li>メールアドレス</li> <li>パスワード</li> <li>Show password</li> <li>✓ Advanced options</li> </ul> |
|----------------------------------------------------------------------------------------------------|----------------------------------------------------------------------------------------------------|
| 入力後【手動設定】をタップして下さい。                                                                                                    | 手動設定 次へ                                                                                                    |

手順5

| 1,40                                     |                      |
|------------------------------------------|----------------------|
| 『メールアカウント種類の選択』画面で【POP3サーバ】を<br>選択して下さい。 | 🚴 メールアカウント種類の選択      |
|                                          | 受信メールサーバの種類を選択して下さい  |
|                                          | IMAP サーバ             |
|                                          | POP3 サーバ             |
|                                          | Exchange サーバ(WebDAV) |

手順6

| 『受信メールサーバ設定』画面で以下を入力して下さい。<br>【POP3 サーバ】 設定項目表の『受信メール(POP3)サーバ                                                                                                    | 🌲 受信メールサーバ設定                                                                                                    |
|----------------------------------------------------------------------------------------------------|----------------------------------------------------------------------------------------------------|
| 【POP3 サーバ】 設定項目表の『受信メール(POP3)サーバ<br>ー』<br>【保護された接続】 SSL/TLS を使用する<br>【ポート】 995<br>【アカウント名】 設定項目表の『アカウント』<br>【認証タイプ】 パスワード<br>【パスワード】 設定項目表の『パスワード』(お客様にて<br>パスワードを変更されている場合は、変更後のパスワードを<br>入力して下さい)<br>入力後【次へ】をタップして下さい。 | POP3サーパ<br>受信メール(POP3)サーバー<br>保護された接続<br>SSL/TLSを使用する<br>ポート<br>995<br>アカウント名<br>設定項目表の『アカウント』<br>認証タイプ<br>パスワード<br>パスワード<br>パスワード |

#### 手順7

| 『送信メールサーバ設定』画面で以下を入力して下さい。<br>【SMTP サーバ】 mail metyng in (設定項目表の記載に関                                                                                                    | 🧸 送信メールサーバ設定                                                                            |
|----------------------------------------------------------------------------------------------------|-----------------------------------------------------------------------------------------|
| 【SMIPサー八】 mail.mctv.ne.jp (設定項目表の記載に)<br>わらず、「mail.mctv.ne.jp」を入力して下さい)<br>【保護された接続】 STARTTLS を使用する<br>【ポート】 587<br>【このサーバは認証が必要】 チェックを入れる<br>【アカウント名】 設定項目表の『メールアドレス』(お客 | SMTP サーパ<br>mail.mctv.ne.jp<br>保護された接続<br>STARTTLS を使用する<br>ポート<br>587<br>✓ このサーパは認証が必要 |
| 様にてメールアドレスを変更されている場合でも、設定項目                                                                                                    | アカウント名                                                                                  |
| 表の『メールアドレス』を入力して下さい)                                                                                                    | 設定項目表の『メールアドレス』                                                                         |
| 【セキュリティ設定】 パスワード                                                                                                    | セキュリティ設定                                                                                |
| 【パスワード】 設定項目表の『パスワード』(お客様にて                                                                                                    | パスワード                                                                                   |
| パスワードを変更されている場合は、変更後のパスワードを                                                                                                    | パスワード                                                                                   |
| 入力して下さい)                                                                                                    | パスワード                                                                                   |
| 入力後【次へ】をタップして下さい。                                                                                                    | 次へ                                                                                      |

## 手順8

| 『アカウントオプション』画面の項目は任意で入力して下さ | 🧸 アカウントオプション        |  |
|-----------------------------|---------------------|--|
| い。<br>入力後【次へ】をタップして下さい。     | 同期フォルダの同期間隔         |  |
|                             | 受信メールを表示する件数<br>25件 |  |
|                             | ✓ メール到着時に通知         |  |
|                             | ▼ >=ル同期中を通知         |  |

#### 手順9

| 『電子メールセットアップ』 画面の項目は任意で入力して下<br>さい                      | 🌲 電子メールセットアップ |
|---------------------------------------------------------|---------------|
| 【アカウントの名前を付けます(オプション):】 任意の<br>名前                       | 任意の名前         |
| 【名前を入力します(送信メールの表示名):】 任意の名前(ここに入力された文字列が、メールを送信した時に相手) | 住意の名前         |
| 入力後【完了】をタップして下さい。                                       |               |

#### 手順10

| 『アカウント一覧』画面で作成したアカウントを長押しして<br>下さい | 🧸 アカウント一覧                        |
|------------------------------------|----------------------------------|
| LG1.º                              | <b>統合フォルダ</b><br>統合フォルダの全メッセージ   |
|                                    | <b>全メッセージ</b><br>検索可能フォルダの全メッセージ |
|                                    |                                  |

#### 手順11

| 『アカウントオプション』画面で【アカウント設定】をタッ<br>プして下さい。 | <ul> <li>アカウント一覧</li> <li>アカウントオプション</li> </ul> |
|----------------------------------------|-------------------------------------------------|
|                                        | 上に移動                                            |
|                                        | 市に移動                                            |
|                                        | ゴミ箱を空に                                          |
|                                        | アカウント設定                                         |

### 手順12

| 『アカウント設定』画面で【メール受信】をタップして下さ | 🚴 アカウント設定 |
|-----------------------------|-----------|
| v 'o                        | 一般設定      |
|                             | メール閲覧     |
|                             | メール受信     |

### 手順13

| 『メール受信』画面で【サーバのメッセージ削除を同期】の<br>チェックを外して下さい。<br>【メール削除時の動作】をタップして下さい。 | 🧸 メール受信                                          |
|----------------------------------------------------------------------|--------------------------------------------------|
|                                                                      | <b>一度に表示するメール数</b><br>25件                        |
|                                                                      | ダウンロードするメッセージサイ…<br>32Kb                         |
|                                                                      | <b>同期フォルダの同期間隔</b><br>しない                        |
|                                                                      | <b>同期フォルダ</b><br>1st クラスフォルダのみ                   |
|                                                                      | サーバのメッセージ削除を同期<br>サーバでメッセージを削除したときにロ<br>ーカルも削除する |
|                                                                      | メール削除時の動作<br>サーバでは削除しない                          |
|                                                                      | <b>受信メールサーバ設定</b><br>受信メールサーバの設定を行う              |

# 手順14

| • / • •                        |            |
|--------------------------------|------------|
| 『メール削除時の動作』画面で【サーバでも削除する】を選    |            |
| 択して下さい。                        | メール削除時の動作  |
| ※ 仙の PC 笙で同じアカウントを設定している提会 【サー |            |
| ※ 他の10 寺で向しアルウン 12 敗足している物白、19 | サーバでは削除しない |
| バでは削除したい】を選択して下さい。             |            |
|                                |            |
|                                | リーハでも削除する  |
|                                |            |
|                                | キャンセル      |
|                                |            |
|                                |            |

# 左下の 等をタップし、戻って下さい。

以上で設定は完了です。